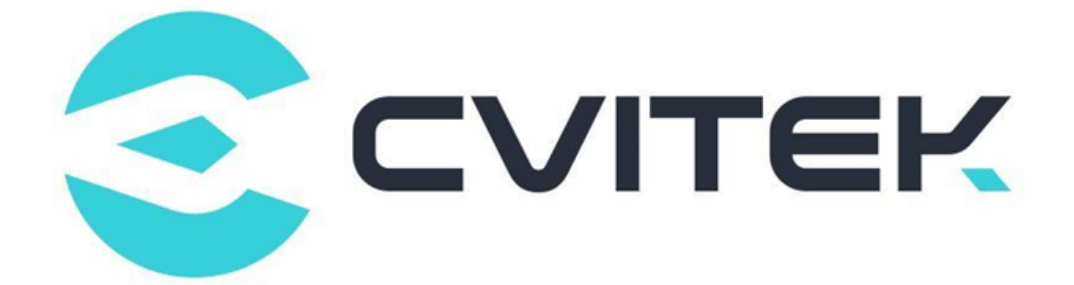

## **CV181x Screen Docking Guide**

Version: 1.2.2

Release date: 2022-06-23

Copyright © 2020 CVITEK Co., Ltd. All rights reserved. No part of this document may be reproduced or transmitted in any form or by any means without prior written consent of CVITEK Co., Ltd.

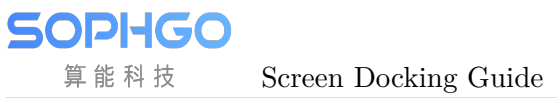

## Contents

| 1 | Discla | aimer  |          |                                                        | <b>2</b>        |
|---|--------|--------|----------|--------------------------------------------------------|-----------------|
| 2 | MIPI   | DSI    |          |                                                        | 3               |
|   | 2.1    | Envir  | onment r | preparation                                            | 3               |
|   |        | 2.1.1  | Introd   | uction of MIPI DSI screen interface                    | 3               |
|   |        | 2.1.2  | Hardw    | are Connection Confirmation                            | 4               |
|   | 2.2    | Config | gure MIF | I Screen                                               | 4               |
|   |        | 2.2.1  | Config   | uring MIPI Screen in u-boot                            | 4               |
|   |        |        | 2.2.1.1  | Configuring MIPI Tx Device Properties                  | 5               |
|   |        |        | 2.2.1.2  | Configuring Screen Initialization Sequence             | 9               |
|   |        |        | 2.2.1.3  | Adding Reference to the Header File                    | 11              |
|   |        |        | 2.2.1.4  | Configuring RESET pin of MIPI Screen                   | 11              |
|   |        |        | 2.2.1.5  | Configuring MIPI Screen POWER pin                      | 12              |
|   |        |        | 2.2.1.6  | Configure MIPI Screen BACKLIGHT pin                    | 13              |
|   |        |        | 2.2.1.7  | Configuring u-boot Environment Variables               | 14              |
|   |        |        | 2.2.1.8  | Changing Logo Image                                    | 14              |
|   |        |        | 2.2.1.9  | Compiling and Burning Verification                     | 14              |
|   |        | 2.2.2  | Config   | uring MIPI Screen in Kernel                            | 15              |
|   |        |        | 2.2.2.1  | Configuring MIPI Tx Device Properties                  | 16              |
|   |        |        | 2.2.2.2  | Configuring Screen Initialization Sequence             | 16              |
|   |        |        | 2.2.2.3  | Add a Reference to the Header File                     | 16              |
|   |        |        | 2.2.2.4  | Configuring MIPI Screen RESET, POWER, BACKLIGHT pins . | 16              |
|   |        |        | 2.2.2.5  | Compiling and Verificating                             | 18              |
| 3 | LVDS   | 5      |          |                                                        | 20              |
| 0 | 3.1    | Envir  | onment F | Preparation                                            | $\frac{-0}{20}$ |
|   |        | 3.1.1  | LVDS     | Screen Docking Instruction                             | $20^{-3}$       |
|   |        | 3.1.2  | Hardw    | are Connection Confirmation                            | $21^{-3}$       |
|   | 3.2    | Config | gure LVE | OS Screen                                              | 21              |
|   |        | 3.2.1  | Config   | ure LVDS Screen in u-boot                              | 21              |
|   |        |        | 3.2.1.1  | Configure LVDS Device Properties                       | 22              |
|   |        |        | 3.2.1.2  | Adding Reference to the Header File                    | 24              |
|   |        |        | 3.2.1.3  | Configure the BACKLIGHT pin of LVDS Screen             | 25              |
|   |        |        | 3.2.1.4  | Configure u-boot Environment Variables                 | 25              |
|   |        |        | 3.2.1.5  | Changing Logo Image                                    | 25              |
|   |        |        | 3.2.1.6  | Compiling and Burning Verification                     | 25              |
|   |        | 3.2.2  | Config   | ure LVDS in Kernel                                     | 26              |
|   |        |        | 3.2.2.1  | Configure LVDS Device Properties                       | 26              |
|   |        |        | 3.2.2.2  | Add a Reference to the Header File                     | 26              |
|   |        |        | 3.2.2.3  | Configure the BACKLIGHT pins of LVDS screen            | 27              |
|   |        |        | 3.2.2.4  | Compiling and Verificating                             | 27              |

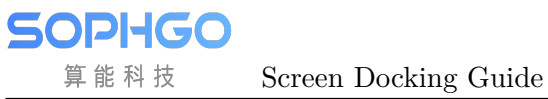

## **Revision History**

| Revision | Date       | Description                      |
|----------|------------|----------------------------------|
| 0.1      | 2021/04/20 | Initial version                  |
| 1.1.1    | 2021/06/11 | Modify some typo and description |
| 1.2.0    | 2021/10/26 | Revision update                  |
| 1.2.1    | 2022/02/07 | Revision update                  |
| 1.2.1.0  | 2022/06/15 | Update for CV181x                |
| 1.2.2    | 2022/06/23 | Revision update                  |

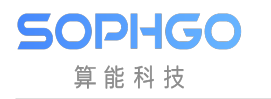

Screen Docking Guide

## 1 Disclaimer

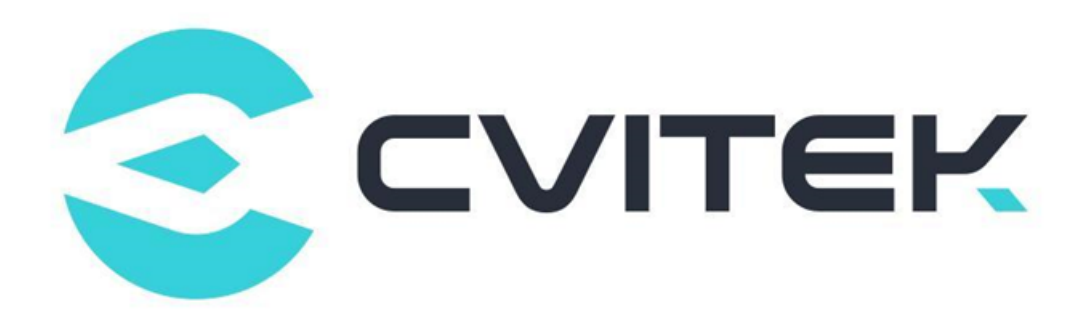

#### Terms and Conditions

The document and all information contained herein remain the CVITEK Co., Ltd's ( "CVITEK") confidential information, and should not disclose to any third party or use it in any way without CVITEK's prior written consent. User shall be liable for any damage and loss caused by unauthority use and disclosure.

CVITEK reserves the right to make changes to information contained in this document at any time and without notice.

All information contained herein is provided in "AS IS" basis, without warranties of any kind, expressed or implied, including without limitation mercantability, non-infringement and fitness for a particular purpose. In no event shall CVITEK be liable for any third party's software provided herein, User shall only seek remedy against such third party. CVITEK especially claims that CVITEK shall have no liable for CVITEK's work result based on Customer's specification or published shandard.

#### **Contact Us**

Address Building 1, Yard 9, FengHao East Road, Haidian District, Beijing, 100094, China

Building T10, UpperCoast Park, Huizhanwan, Zhancheng Community, Fuhai Street, Baoan District, Shenzhen, 518100, China

 $\textbf{Phone} \ +86\text{-}10\text{-}57590723 \ +86\text{-}10\text{-}57590724 \\$ 

Website https://www.sophgo.com/

Forum https://developer.sophgo.com/forum/index.html

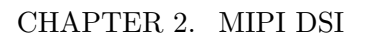

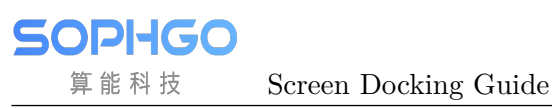

 $2_{\rm MIPI\ DSI}$ 

#### Overview

The Display Serial Interface (DSI) is a high-speed serial interface defined by Mobile Industry Processor Interface alliance(MIPI Alliance), which is mainly used for the connection between processor and display module.

This document describes how to develop and debug MIPI LCD screen on CVITEK processor solution to help customers develop MIPI LCD business orderly and quickly.

## 2.1 Environment preparation

## 2.1.1 Introduction of MIPI DSI screen interface

MIPI DSI screen generally has the following signals, as shown in the figure.

- MIPI clock(CLK)
- MIPI data(DATA), can be up to 4Lane(can only be 1/2/4Lane)
- Backlight control signal(BACKLIGHT)
- Reset pin (RESET)
- Screen power supply(POWER)

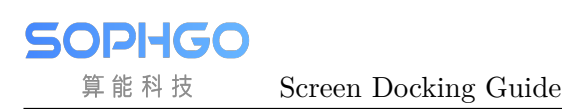

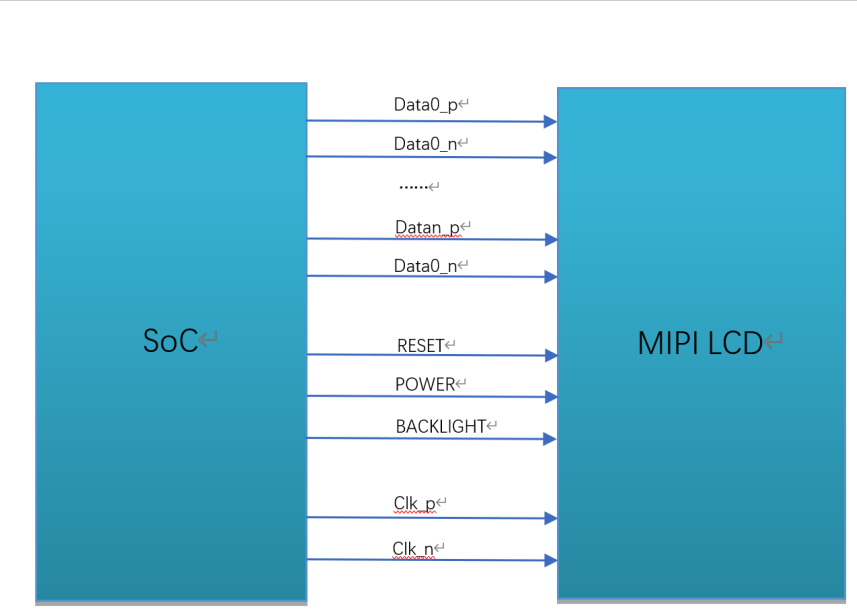

Fig. 2.1: Connection diagram of MIPI DSI interface

## 2.1.2 Hardware Connection Confirmation

Check the hardware connection and make sure there is no abnormal condition. Some specific pin differences need to be confirmed by referring to the specifications and circuit schematic provided by the screen manufacturer.

## 2.2 Configure MIPI Screen

According to the content of environment preparation in the previous section, the configuration of screen porting is understood in the interface and connection. In this chapter, software configuration is described when the screen is porting.

CVITEK has two methods for MIPI screen docking, which are screen initialized in u-boot and kernel respectively. The difference is that after initialization in u-boot, the user's logo image can be displayed after booting, while products with screen basically have the need to display logo. In practical application, choose one of the two according to the demand.

## 2.2.1 Configuring MIPI Screen in u-boot

The MIPI screen is configured in u-boot by the command showlogo developed by CVITEK. After the device is powered on, press Enter to enter the u-boot command line interface, the command showlogo (it might be different per boards) can be seen after the command printenv is excuted, bootcmd will execute the command to initialize the screen and display the logo before booting the kernel.

Example:

showlogo=mmc dev 0;mmc read 0x84080000 0xA000 0x400; cvi\_jpeg 0x84080000 0x81800000 0x80000; startvo 0 8192 0;startvl 0 0x84080000 0x81800000 0x80000 32;setvobg 0 0xfffffff

This document focuses on the initialization part of the screen, and for details of logo display, please refer to **«CVITEK Startup Screen User Guide»**. The initialization part of the screen is implemented in "startvo 0 81920".

#### 2.2.1.1 Configuring MIPI Tx Device Properties

According to the screen specification, the configuration header file of each screen is implemented and placed in the path

u-boot/include/cvi\_panels.h, customers can add their own screen header files by referring to other header file templates.

```
combo_dev_cfg_s structure definition
```

```
struct combo_dev_cfg_s {
    unsigned int devno;
    enum mipi_tx_lane_id lane_id[LANE_MAX_NUM];
    enum output_mode_e output_mode;
    enum video_mode_e video_mode;
    enum output_format_e output_format;
    struct sync_info_s sync_info;
    unsigned int pixel_clk;
    bool lane_pn_swap[LANE_MAX_NUM];
};
```

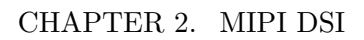

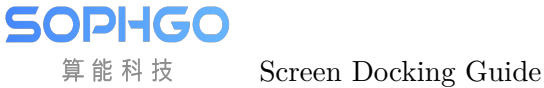

| Member name   | Description                                                                                                    |  |  |  |  |  |  |
|---------------|----------------------------------------------------------------------------------------------------|--|--|--|--|--|--|
| devno         | MIPI Tx device number, default to 0                                                                                                    |  |  |  |  |  |  |
| lane_id       | The corresponding relationship between the lane numbers of                                                                                                    |  |  |  |  |  |  |
|               | the host controller and the screen , fill in -1 for the unused                                                                                                    |  |  |  |  |  |  |
|               | lane.                                                                                                    |  |  |  |  |  |  |
|               | There are 5 lanes in total, which represent                                                                                                    |  |  |  |  |  |  |
|               | MIPI_TX_0~MIPI_TX_4 of the host controller in se-                                                                                                    |  |  |  |  |  |  |
|               | quence. The actual content should be filled in according to                                                                                                    |  |  |  |  |  |  |
|               | the MIPI screen number corresponding to the screen.                                                                                                    |  |  |  |  |  |  |
|               | For example, if the first member is MIPI_TX_0 of the                                                                                                    |  |  |  |  |  |  |
|               | host controller, check the circuit schematic and fill in                                                                                                    |  |  |  |  |  |  |
|               | MIPI_TX_LANE_3 according to the corresponding MIPI                                                                                                    |  |  |  |  |  |  |
|               | lane3 in screen.                                                                                                    |  |  |  |  |  |  |
|               | An incorrect corresponding relationship will not light up the                                                                                                    |  |  |  |  |  |  |
| <b>1</b>      | screen.                                                                                                    |  |  |  |  |  |  |
| output_mode   | MIPI Tx output mode, default to OUT-                                                                                                    |  |  |  |  |  |  |
|               | PUT_MODE_DSI_VIDEO                                                                                                    |  |  |  |  |  |  |
| video_mode    | MIPI Tx video mode, default to BURST_MODE                                                                                                    |  |  |  |  |  |  |
| output_format | MIPI Tx output format, default to                                                                                                    |  |  |  |  |  |  |
| · · · ·       | OUT_FORMAT_RGB_24_BIT                                                                                                    |  |  |  |  |  |  |
| sync_inio     | Synchronization information of MIP1 1x device                                                                                                    |  |  |  |  |  |  |
| pixei_cik     | Calculation formula:                                                                                                    |  |  |  |  |  |  |
|               | vivel all-(htotal*vtotal)*fpg/1000                                                                                                    |  |  |  |  |  |  |
|               | pixel_cik=(ntotal vtotal) ips/1000                                                                                                    |  |  |  |  |  |  |
|               | htotal-yid hea nivelet yid hhp nivelet yid hfp nivelet                                                                                                    |  |  |  |  |  |  |
|               | vid hline nivels                                                                                                    |  |  |  |  |  |  |
|               | $v_{1}$ $v_{1}$ $v_{1}$ $v_{2}$ $v_{2$ |  |  |  |  |  |  |
|               | vid active lines                                                                                                    |  |  |  |  |  |  |
|               | fps: frame rate default to 60                                                                                                    |  |  |  |  |  |  |
|               | Deducing lane clk from pixel clk, we can get the transform                                                                                                    |  |  |  |  |  |  |
|               | equation:                                                                                                    |  |  |  |  |  |  |
|               | lane $clk = pixel clk^{*}24/4/2(24 means that each pixel of lane clk = pixel clk^{*}24/4/2(24 means that each pixel of lane clk = pixel clk^{*}24/4/2(24 means that each pixel clk = pixel clk^{*}24/4/2(24 means that each pixel clk = pixel clk = pix$ |  |  |  |  |  |  |
|               | RGB888 takes up 24bits, 4 means that 4 data lanes are used.                                                                                                    |  |  |  |  |  |  |
|               | and 2 means that MIPI_CLK is triggered by double edge)                                                                                                    |  |  |  |  |  |  |
| lane_pn_swap  | Whether Lane P/N pole of MIPI Tx swaps                                                                                                    |  |  |  |  |  |  |
|               | true: swap                                                                                                    |  |  |  |  |  |  |
|               | false: no swapping                                                                                                    |  |  |  |  |  |  |

sync\_info(synchronization information of MIPI Tx device) in combo\_dev\_cfg\_s is difficult to configure. The configuration method is described in detail below. Generally, the reference values will be filled in according to the specifications provided by the screen manufacturer, and the further problems should be adjusted according to the phenomenon.

#### sync\_info\_s structure definition

```
struct sync_info_s {
```

```
unsigned short vid_hsa_pixels;
```

CHAPTER 2. MIPI DSI

(continued from previous page)

```
unsigned short vid_hbp_pixels;
unsigned short vid_hfp_pixels;
unsigned short vid_hline_pixels;
unsigned short vid_vsa_lines;
unsigned short vid_vbp_lines;
unsigned short vid_vfp_lines;
unsigned short vid_active_lines;
bool vid_vsa_pos_polarity;
bool vid_hsa_pos_polarity;
```

Screen Docking Guide

SOPIIGO 算能科技

| Member name          | Description                                                        |  |  |  |  |
|----------------------|--------------------------------------------------------------------|--|--|--|--|
| vid_hsa_pixels       | horizontal sync active(HSA). Unit: pixel                           |  |  |  |  |
| vid_hbp_pixels       | horizontal back porch(HBP). Unit: pixel                            |  |  |  |  |
| vid_hfp_pixels       | Horizon front porch(HFP). Unit: pixel                              |  |  |  |  |
| vid_hline_pixels     | Horizontal active region(HACT). Unit: pixel                        |  |  |  |  |
| vid_vsa_lines        | Vertical Sync Active(VSA). Unit: line                              |  |  |  |  |
| vid_vbp_lines        | Vertical Back Porch (VBP). Unit: line                              |  |  |  |  |
| vid_vfp_lines        | Vertical front porch(VFP). Unit: line                              |  |  |  |  |
| vid_active_lines     | Vertical Active region(VACT). Unit: line                           |  |  |  |  |
| vid_vsa_pos_polarity | Polarity of vertical active signal, with 0 as high effective and   |  |  |  |  |
|                      | 1 as low effective                                                 |  |  |  |  |
| vid_hsa_pos_polarity | Polarity of horizontal active signal, with 0 as high effective and |  |  |  |  |
|                      | 1 as low effective                                                 |  |  |  |  |

#### Sketch map of MIPI pixel area under MIPI DSI protocol

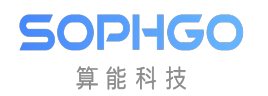

Screen Docking Guide

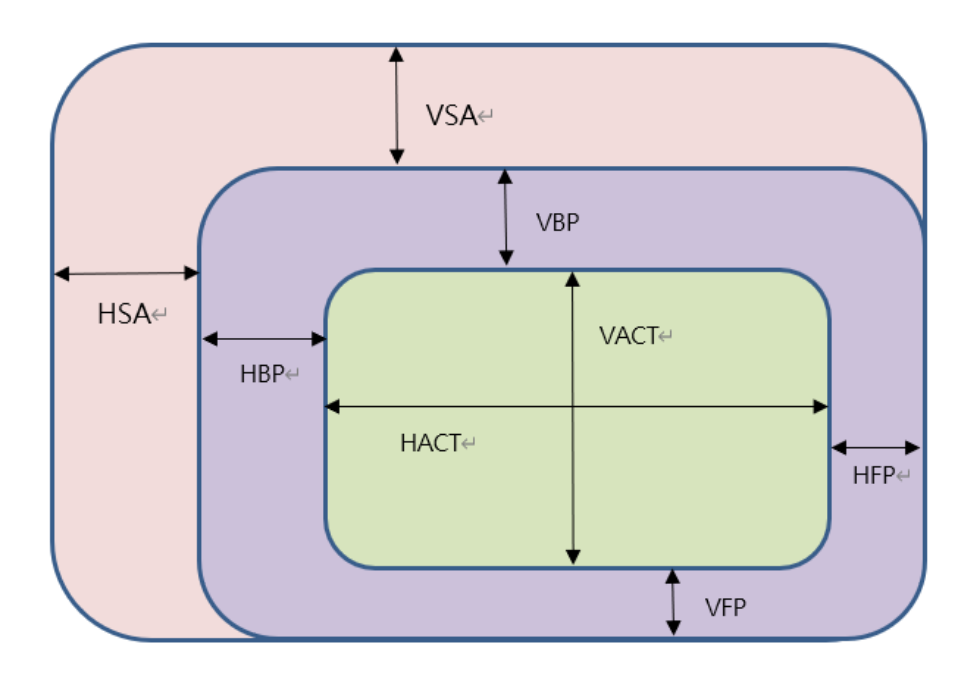

#### hs\_settle\_s structure definition

```
struct hs_settle_s {
    unsigned char prepare;
    unsigned char zero;
    unsigned char trail;
};
```

| Member Name | Description                              |  |  |  |  |
|-------------|------------------------------------------|--|--|--|--|
| prepare     | MIPI Tx prepare signal, default value: 6 |  |  |  |  |
| zero        | MIPI Tx zero signal, default value: 32   |  |  |  |  |
| trail       | MIPI Tx trail signal, default value: 1   |  |  |  |  |

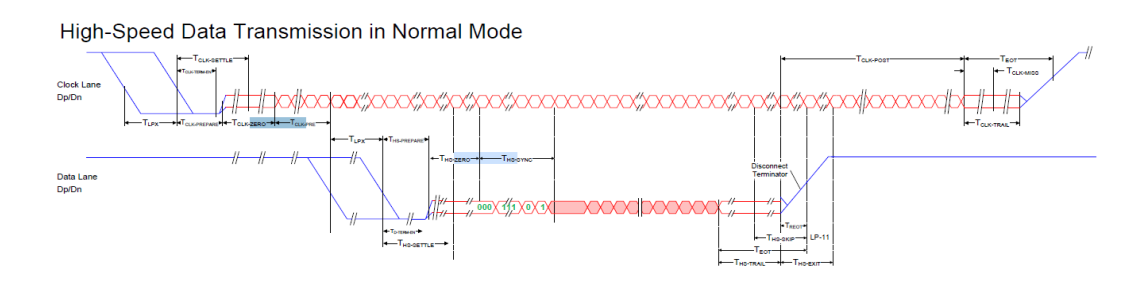

Fig. 2.2: MIPI Tx Sequence Diagram

Example:

**SOPHGO** 算能科技 Screen Docking Guide

```
const struct combo_dev_cfg_s dev_cfg = {
   .devno = 0,
   .lane_id = {MIPI_TX_LANE_3, MIPI_TX_LANE_0, MIPI_TX_LANE_CLK, MIPI_TX_LANE_2,
\rightarrow MIPI_TX_LANE_1},
   .lane_pn_swap = {false, false, false, false},
   .output_mode = OUTPUT_MODE_DSI_VIDEO,
   .video_mode = BURST_MODE,
   .output_format = OUT_FORMAT_RGB_24_BIT,
   .sync_info = {
      .vid_hsa_pixels = 30,
      .vid_hbp_pixels = 100,
      .vid_hfp_pixels = 100,
      .vid_hline_pixels = 800,
      .vid_vsa_lines = 4,
      .vid_vbp_lines = 16,
      .vid_vfp_lines = 10,
      .vid_active_lines = 1280,
      .vid_vsa_pos_polarity = false,
      .vid_hsa_pos_polarity = true,
   },
   .pixel_clk = 80958,
};
const struct hs_settle_s hs_timing_cfg = { .prepare = 6, .zero = 32, .trail = 1
\rightarrow};
```

#### 2.2.1.2 Configuring Screen Initialization Sequence

The screen generally has initialization process. MIPI LCD screen sends the specified type of data package through MIPI Tx D-PHY interface. Initialization sequence is provided by the screen manufacturer.

The initialization sequence of the screen generally includes pixel format, direction of data refreshing, Gamma configuration, etc. The specific meaning of each instruction in the initialization sequence can be found in the specification by the screen manufacturer provided or Driver IC Datasheet. Initialization sequence is sent through Data Lane0 in LP mode of MIPI Tx, and will switch to HS mode afterwards.

```
dsc_instr structure definition
```

```
struct dsc_instr {
    u8 delay;
    u8 data_type;
    u8 size;
    u8 data[0x60];
    (continues on port pressure)
```

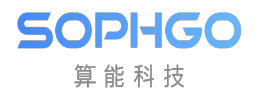

(continued from previous page)

};

The initialization sequence provided by the screen manufacturer generally includes register address and corresponding data. According to the sequence provided by the screen manufacturer, the data type, data address and data should be filled.

| Member Name | Description                                                     |  |  |  |  |  |
|-------------|-----------------------------------------------------------------|--|--|--|--|--|
| delay       | The milliseconds of delay after sending this command            |  |  |  |  |  |
| data_type   | Write command data type, that is, the Data Type in DCS          |  |  |  |  |  |
|             | (DisplayCommandSet). Select the data type according to the      |  |  |  |  |  |
|             | number of data.                                                 |  |  |  |  |  |
|             | Type 1. When there is only the register address and no data,    |  |  |  |  |  |
|             | the data type is $0x05$ ;                                       |  |  |  |  |  |
|             | Type 2: when there are a register address and a data, the data  |  |  |  |  |  |
|             | type is as $0x15$ or $0x23$ ;                                   |  |  |  |  |  |
|             | Type 3: when there are register addresses and the number of     |  |  |  |  |  |
|             | data is greater than or equal to 2. Generally, the data type is |  |  |  |  |  |
|             | 0x29 or 0x39.                                                   |  |  |  |  |  |
|             | It is common in general, please consult the screen manufac-     |  |  |  |  |  |
|             | turer for the specific usage.                                   |  |  |  |  |  |
| size        | The sum of register address and data number.                    |  |  |  |  |  |
|             | For example, if there is only one register address, fill in 1;  |  |  |  |  |  |
|             | When there are one register address and one data, fill in 2;    |  |  |  |  |  |
|             | one register address and two data, fill in 3, and so on.        |  |  |  |  |  |
| data        | Pointer of command and data.                                    |  |  |  |  |  |
|             | Register address and data. The first one must be the register   |  |  |  |  |  |
|             | address, followed by the data, which can be absent or multiple. |  |  |  |  |  |

Note: consult the manufacturer for the configuration of parameters of command data type. If it is not supported by the manufacturer, it is recommended to fill in 0x05 when there is no data, 0x15 when there is one data, and 0x29 when there are multiple data.

Example:

```
static u8 data_xxxx_0[] = { 0xFF, 0x98, 0x81, 0x03 };
static u8 data_xxxx_1[] = { 0x01, 0x00 };
static u8 data_xxxx_2[] = {0x02, 0x00 };
.....
static u8 data_xxxx_n[] = { 0x11 };
static u8 data_xxxx_n+1[] = { 0x29 };
const struct dsc_instr dsi_init_cmds[] = {
```

(continued from previous page)

```
{ .delay = 0, .data_type = 0x29, .size = 4, .data = data_xxxx_0 },
{ .delay = 0, .data_type = 0x15, .size = 2, .data = data_xxxx_1 },
{ .delay = 0, .data_type = 0x15, .size = 2, .data = data_xxxx_2 },
.....
{ .delay = 120, .data_type = 0x05, .size = 1, .data = data_xxxx_n },
{ .delay = 20, .data_type = 0x05, .size = 1, .data = data_xxxx_n+1 },
}
```

#### 2.2.1.3 Adding Reference to the Header File

Add a reference to the newly added and header file which is mentioned in the previous two sections in u-boot/include/cvi\_panels.h.

Example:

```
#ifdef MIPI_SCREEN_HX8394
#include "dsi_hx8394_evb.h"
static struct screen_desc_s screen_desc = {
    .screen_name = "HX8394-720x1280",
    .dev_cfg = &dev_cfg_hx8394_720x1280,
    .hs_timing_cfg = &hs_timing_cfg_hx8394_720x1280,
    .dsi_init_cmds = dsi_init_cmds_hx8394_720x1280,
    .dsi_init_cmds_size = ARRAY_SIZE(dsi_init_cmds_hx8394_720x1280)
};
#endif
```

#### 2.2.1.4 Configuring RESET pin of MIPI Screen

Add the control of RESET/POWER/BACKLIGHT in function mipi\_tx\_set\_combo\_dev\_cfg of u-boot/drivers/video/cvitek/cvi\_mipi.c.

Generally RESET pin of MIPI screen uses the GPIO port. So we need to configure the GPIO port and then reset the screen.

- Check the circuit schematic to get the pin name corresponding to the RESET pin.
- Find the GPIO group number and serial number corresponding to the pin according to  $(V181x_PINOUT_CN)$  .
- Revise the reset in vo node in 改 build/default/dts/cv181x/cv181x\_base.dtsi to the corresponding value.
- Configure the reset operation sequence of GPIO for RESET.

The reset operation of the screen needs to refer to the screen specification. If there is no reset operation, or the reset timing does not match the requirements of the screen, or the level does not match, the screen may not light up or work abnormally. Generally speaking, it is a high-low-high level change. Please refer to the screen specification for details.

Example: Suppose the RESET pin of the screen is GPIOE 2, the reset voltage is low. The revision in 改 build/default/dts/cv181x/cv181x\_base.dtsi is as follow:

The RESET pin will perform a high-low-high level change after these steps.

#### 2.2.1.5 Configuring MIPI Screen POWER pin

Generally, GPIO function is also used for POWER pin of MIPI screen. The power supply status of MIPI screen usually can be controlled by pulling up or down the pin level. Some screens may be powered directly so that there is no need to control in software.

• Configuration is consistent with the RESET pin mentioned in the previous section

Example:

Suppose that the POWER control pin of the screen is GPIOE 0. The revision in build/default/dts/cv181x\_cv181x\_base.dtsi is as follow:

#### 2.2.1.6 Configure MIPI Screen BACKLIGHT pin

The BACKLIGHT of MIPI screen can be configured to GPIO or PWM.

#### Configure as GPIO

• The configuration method is consistent with the configuration method of RESRT pin mentioned in the lat section.

Example:

Suppose the PWM pin of the screen is GPIOE 1 and the working voltage is high. The revision in build/default/dts/cv181x/cv181x\_base.dtsi is as follow:

```
pwm-gpio = <&porte 1 GPIO_ACTIVE_HIGH>;
The POWER can be delete directly if there is no need to configure.
The configurations are as follow:
gpio_request_by_name(dev, "pwm-gpio", 0, &priv->ctrl_gpios. disp_pwm_gpio,__
$\infty GPIOD_IS_OUT | GPIOD_IS_OUT_ACTIVE);
the operation is as follow:
dm_gpio_set_value(&ctrl_gpios.disp_pwm_gpio, ctrl_gpios.disp_pwm_gpio.flags &__
$\infty GPIOD_ACTIVE_LOW ? 0 : 1);
```

#### **Configure as PWM**

Generally, the BACKLIGHT of MIPI screen can adjust brightness via PWM.

- Check the circuit schematic to get the pin name corresponding to the BACKLIGHT pin.
- In function "board\_init" of u-boot/board/cvitek/cv181x/board.c configure the multiplexing function of BACKLIGHT pin as PWM function.
- According to the register information in the chapter of peripheral PWM in «CV181x Preliminary Datasheet» , configure the periods, duty cycle and enable of PWM.

Base address of PWM is as follows, refer to 《CV181x Preliminary Datasheet》 for other register information. CV181x has 4 groups of PWM with 4 channels in each group.

| PWM0 | 0x03060000 |
|------|------------|
| PWM1 | 0x03061000 |
| PWM2 | 0x03062000 |
| PWM3 | 0x03063000 |

Note: PWM0~3 here is the PWM group number, while the circuit schematic or pinlist shows PWM0~PWM15. If you see PWM1, it corresponds to PWM0\_1, the first channel of group 0 in the above table.

Example:

Suppose BACKLIGHT pin of the screen is PWM1,

```
reg_write(0x03060008, 0x3E8);// ()PWM1 low-level counts (unit: NS)
```

\_reg\_write(0x0306000C, 0xF4240);// Periodic count number of PWM1 square wave(unit: ns)
\_reg\_write(0x03060044, 0x02);// Enable PWM output

#### 2.2.1.7 Configuring u-boot Environment Variables

Modify the parameters of u-boot environment variables in u-boot/include/configs/cv181x-asic.h Example:

define SHOWLOGOCMD LOAD\_LOGO CVI\_JPEG START\_VO START\_VL SET\_VO\_BG

LOAD\_LOGO reads the picture from the MISC partition to the DRAM, CVI\_JPEG parses the picture to the specified position, START\_VO and START\_VL turn on the VO and display the logo in the center position, SET\_VO\_BG sets the VO background color, and other areas of the screen except logo are filled with this color.

#### 2.2.1.8 Changing Logo Image

Place the customer's logo image in the path build/tools/common/bootlogo/, and executing build\_all will copy the logo to image generation path.

Note: The I80 screen needs 24bit BMP pictures and the rest needs YUV420 format jpg.

#### 2.2.1.9 Compiling and Burning Verification

After the steps above are completed, recompile and burn the new u-boot. Power on, press Enter to enter the u-boot command line interface. Excute the command run showlogo, and you can see the logo image on the screen if the process goes well. If the logo is not displayed, please confirm the following steps.

- Make sure the backlight is on.
- Make sure the RESET pin level has reached the expected level.
- Confirm that the power supply of the screen is normal.
- Execute mw 0x0a088094 0x0701000a and output the test pattern of VO. If the screen is initialized successfully, you will see the colorbar.

The figure below shows the test pattern register

|     |        |  |      |             |    |    |   | 4 / |    |
|-----|--------|--|------|-------------|----|----|---|-----|----|
| h94 | REG_37 |  | rstn | reg_gra_inv | 0  | 0  | 1 | h0  | rw |
| h94 |        |  | rstn | reg_pat_en  | 1  | 1  | 1 | h0  | ſW |
| h94 |        |  | rstn | reg_auto_en | 2  | 2  | 1 | h0  | rw |
| h94 |        |  | rstn | reg_dith_en | 3  | 3  | 1 | h1  | rw |
| h94 |        |  | rstn | reg_snow_en | 4  | 4  | 1 | h0  | rw |
| h94 |        |  | rstn | reg_fix_mc  | 5  | 5  | 1 | h0  | rw |
| h94 |        |  | rstn | reg_dith_md | 10 | 8  | 3 | h0  | rw |
| h94 |        |  | rstn | reg_pat_prd | 23 | 16 | 8 | h1  | rw |
| h94 |        |  | rstn | reg_pat_idx | 28 | 24 | 5 | h0  | rw |

If any of the exceptions above are found, please go back to check whether the previous process is set correctly and meets the expectation.

If no abnormality is found in the above, it is recommended to check the Driver IC datasheet or directly consult the screen manufacturer how to turn on the screen BIST mode, usually it is to adjust the register value in the initialization sequence, and the colorbar will be displayed.

If the BIST mode is abnormal, you need to check whether the MIPI Lane sequence, RESET, POWER, PWM, etc. are configured correctly, and use the multimeter / oscilloscope to confirm that the circuit level status meets the expectation. If all meet the expectation, the problem may be the screen itself, please consult the screen manufacturer.

If BIST is normal, it means that the configuration above is correct and the hardware circuit is normal. In this case, it is usually necessary to adjust parameters in sync\_info\_s.

## 2.2.2 Configuring MIPI Screen in Kernel

The method of configuring MIPI screen in kernel is almost the same as that in u-boot, but the implementation process is different. You can choose this method when you don't need to display the logo.

In addition, you can also use kernel mode to debug first, and then port to u-boot to avoid burning u-boot frequently.

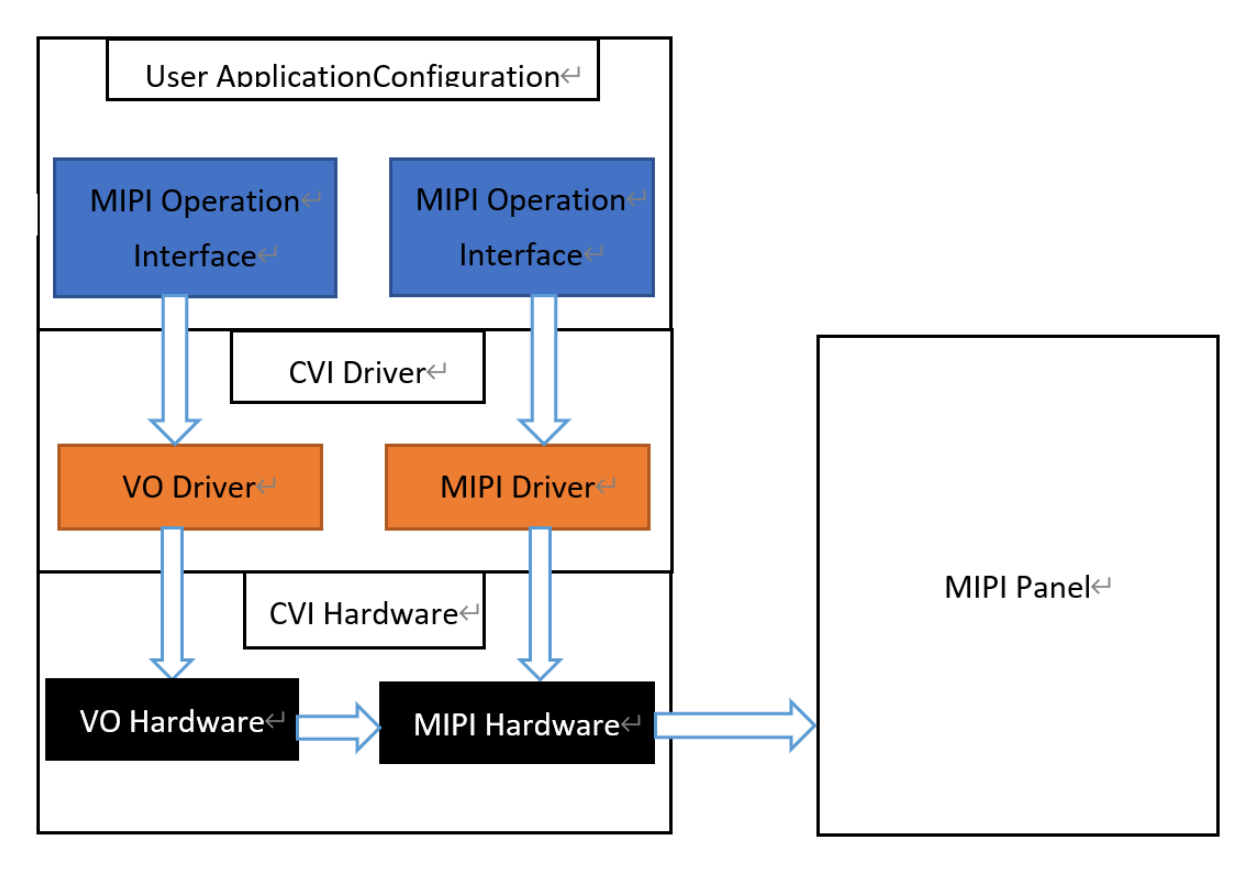

Fig. 2.3: Basic block diagram of docking MIPI screen in kernel

#### 2.2.2.1 Configuring MIPI Tx Device Properties

According to the screen specification, the configuration header file of each screen is implemented and placed in the path middleware/component/panel/cv181x/. Customers can add their own screen header file by referring to other header file templates.

Please refer to section 2.2.1.1

#### 2.2.2.2 Configuring Screen Initialization Sequence

Refer to section 2.2.1.2

#### 2.2.2.3 Add a Reference to the Header File

Add a reference to the newly added header file. Add a reference to the newly added header file mentioned in the previous two sections in middleware/sample/mipi\_tx/sample\_dsi\_panel.h

Example:

```
#ifdef MIPI_PANEL_HX8394
#include "dsi_hx8394_evb.h"
static struct panel_desc_s panel_desc = {
    .panel_name = "HX8394-720x1280",
    .dev_cfg = &dev_cfg_hx8394_720x1280,
    .hs_timing_cfg = &hs_timing_cfg_hx8394_720x1280,
    .dsi_init_cmds = dsi_init_cmds_hx8394_720x1280,
    .dsi_init_cmds_size = ARRAY_SIZE(dsi_init_cmds_hx8394_720x1280)
};
#endif
```

#### 2.2.2.4 Configuring MIPI Screen RESET, POWER, BACKLIGHT pins

#### Method 1:

Find the corresponding DTS file in path linux/arch/arm/boot/dts/cvitek/ and configure the GPIO information of MIPI TX. If there is no such pin, you can skip it directly.

Example:

```
mipi_tx {
  compatible = "cvitek,mipi_tx";
  clocks = <&clk CV182X_CLK_DSI_MAC_VIP>, <&clk CV182X_CLK_DISP_VIP>;
  clock-names = "clk_dsi", "clk_disp";
  reset-gpio = <&portb 5 GPIO_ACTIVE_LOW>;
  pwm-gpio = <&portb 3 GPIO_ACTIVE_HIGH>;
```

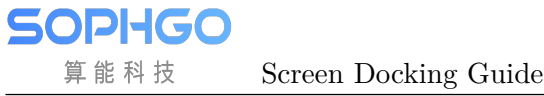

(continued from previous page)

```
power-ct-gpio = <&portb 4 GPIO_ACTIVE_HIGH>;
```

};

Instruction:

pwm-gpio = <&portb 3 GPIO\_ACTIVE\_HIGH>;

For the convenience of debugging, you can use GPIO function to control the backlight first, and remember not to configure function of pinmux as PWM in u-boot, otherwise you may not be able to control it.

Later, if you have to adjust the brightness for your needs, you can then configure the function of pinmux as PWM in u-boot, delete this PWM configuration in dts, and control it in app by using PWM.

After the system is booted, the method of loading MIPI Tx driver:

insmod /mnt/system/ko/cvi\_mipi\_tx.ko

In this way, when the driver is loaded, it will automatically apply for these GPIO resources according to the GPIO information in dts and initialize them to the corresponding level state.

#### Method 2:

There is no need to modify the kernel dts file.

After the system is booted, the method of loading MIPI Tx driver:

insmod /mnt/system/ko/cvi\_mipi\_tx.ko gpio=424,0,425,1,452,1

The three GPIOs are RESET, POWER and PWM in sequence.

When the driver is loaded, the driver will automatically apply for the GPIO resources corresponding to the GPIO numbers by using the information in the gpio parameters preferentially, and initialize to the subsequent level state. If there is no GPIO parameter, the driver will apply for GPIO resources according to the GPIO information in dts. If there is no such pin, the GPIO number and level status can be written to -1.

Similarly, for the convenience of debugging, the backlight can be controlled by GPIO function first, and function of pinmux should not be configured as PWM in u-boot. Later, if we need to adjust the brightness, we need configure the function of pinmux as PWM in u-boot. At the same time, we control it in app by using PWM, and write the third GPIO number and level state as -1.

#### Method 3:

Control these GPIOs in user space directly.

Example: Suppose reset: GPIOB5, pwm: GPIOB3, power: GPIOB4, the following operations is needed:

```
    echo 453 > /sys/class/gpio/export
echo 451 > /sys/class/gpio/export
echo 452 > /sys/class/gpio/export
    echo out > /sys/class/gpio/gpio453/direction
```

Screen Docking Guide

(continued from previous page)

```
echo out > /sys/class/gpio/gpio451/direction
echo out > /sys/class/gpio/gpio452/direction
3. echo 1 > /sys/class/gpio/gpio453/value
echo 1 > /sys/class/gpio/gpio451/value
echo 1 > /sys/class/gpio/gpio452/value
echo 0 > /sys/class/gpio/gpio453/value
echo 1 > /sys/class/gpio/gpio453/value
```

Instruction:

SOPIIGO 算能科技

For the convenience of debugging, you can use GPIO function to control the backlight first, and remember not to configure function of pinmux as PWM in u-boot, otherwise you may not be able to control it.

Later, if you have to adjust the brightness for your needs, you can then configure the function of pinmux as PWM in u-boot, and control it in app by using PWM.

#### 2.2.2.5 Compiling and Verificating

Execute build\_middleware to compile middleware, and executable file sample\_dsi will be generated in the path middleware/sample/mipi\_tx/. The program does the same thing as what "startvo 0 65536 0" does in u-boot. It switches to LP mode, sets MIPI Tx device properties, sends initialization sequence to screen through Data Lane0, and then switches back to HS mode.

Copy sample\_dsi to device and run it.

Description:

If the initial level of RESET pin is set to low, a high-low-high timing change is needed.

If the initial level of RESET pin is set to high, a low-high-low timing change is needed.

Enable VO test pattern, register is as shown in the figure below. You will see the colorbar after executing devmem 0x0a088094 32 0x0701000a.

| h94 | REG_37 |  | rstn | reg_gra_inv | 0  | 0  | 1 | h0 | rw |
|-----|--------|--|------|-------------|----|----|---|----|----|
| h94 |        |  | rstn | reg_pat_en  | 1  | 1  | 1 | h0 | rw |
| h94 |        |  | rstn | reg_auto_en | 2  | 2  | 1 | h0 | rw |
| h94 |        |  | rstn | reg_dith_en | 3  | 3  | 1 | h1 | rw |
| h94 |        |  | rstn | reg_snow_en | 4  | 4  | 1 | h0 | rw |
| h94 |        |  | rstn | reg_fix_mc  | 5  | 5  | 1 | h0 | rw |
| h94 |        |  | rstn | reg_dith_md | 10 | 8  | 3 | hO | rw |
| h94 |        |  | rstn | reg_pat_prd | 23 | 16 | 8 | h1 | rw |
| h94 |        |  | rstn | reg_pat_idx | 28 | 24 | 5 | h0 | rw |

If the colorbar does not display normally, please check whether the previous process is set correctly and meets the expectation.

If no abnormality is found in the previous process, it is recommended to check the Driver IC datasheet or directly consult the screen manufacturer about how to open the BIST mode of the screen. Usually, it is to adjust a register value in the initialization sequence, and colorbar will be displayed.

If the BIST mode is abnormal, you need to check whether the MIPI Lane sequence, RESET, POWER, PWM, etc. are configured correctly, and use the multimeter/ oscilloscope to confirm that whether the circuit level status meets the expectation. If all meet the expectation, it may be the problem of the screen itself, please consult the screen manufacturer.

If BIST is normal, it means that the configuration above is correct and the hardware circuit is normal. In this case, it is usually necessary to adjust sync\_info\_s.

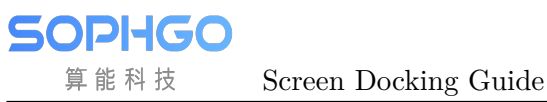

# 3 LVDS

#### Overview

Low Voltage Differential Signal (LVDS) is a type of video signal transmission mode developed by National Semiconductor Corporation (NS) in 1994 to overcome the disadvantages of high power consumption and electromagnetic interference (EMI) in transmitting high-bit-rate data using TTL voltage levels. LVDS interface, also known as RS644 bus interface, is an electrical standard widely used in LCD screen interfaces. The overall LVDS screen is similar to MIPI, but there are some differences. This section introduces how to develop and debug LVDS LCD screens on the CVITEK processor solution.

## **3.1 Environment Preparation**

## 3.1.1 LVDS Screen Docking Instruction

LVDS screen generally has the following signals, as shown in the figure:

- LVDS clock (CLK)
- LVDS data (DATA) (single-ended 6bit: 3 lane, single-ended 8bit: 4 lane, single-ended 10bit: 5 lane, double-ended 6bit: 6 lane, double-ended 6bit: 8 lane, double-ended 6bit: 10 lane, Now it only supports single-ended 6bit and single-ended 8bit)
- Backlight control signal (BACKLIGHT)

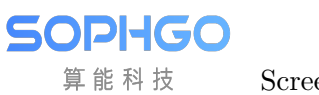

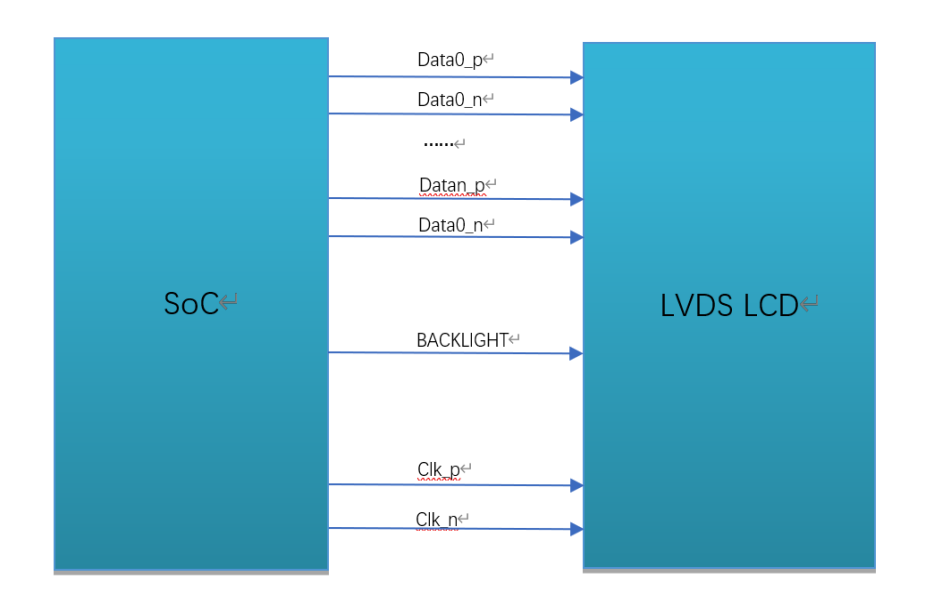

Fig. 3.1: Connection diagram of LVDS interface

## 3.1.2 Hardware Connection Confirmation

Check the hardware connection and make sure there is no abnormal condition. Some specific pin differences need to be confirmed by referring to the specifications and circuit schematic provided by the panel manufacturer.

## 3.2 Configure LVDS Screen

Based on the content of the previous section on environmental preparation, the configuration of the screen interface and wiring has been understood. In this section, we will explain the software configuration required for screen interface.

CVITEK has two solutions for LVDS screen interface, similar to MIPI screens, which are initialized in u-boot and kernel respectively. In actual applications, either one can be chosen according to the requirements.

## 3.2.1 Configure LVDS Screen in u-boot

To configure a MIPI screen in u-boot, the CVITEK-developed 'showlogo' command is used. After the device is powered on, enter the u-boot command line by pressing enter, and the 'printenv' command can display the 'showlogo' command. The 'bootcmd' command will execute this command to initialize and display the screen logo before booting the kernel.

Example:

```
showlogo=mmc dev 0;mmc read 0x84080000 0xA000 0x400; cvi_jpeg 0x84080000

→0x81800000 0x80000; startvo 0 2048 0;startvl 0 0x84080000 0x81800000 0x80000

→16;setvobg 0 0xffffffff
```

Note: Single-ended 6-bit is 1024, single-ended 8-bit is 2048, and single-ended 10-bit is 4096.

This document focuses on the initialization part of the screen, and for displaying the logo, please refer to the **«CVITEK Startup Screen User Guide»**. The initialization part of the screen is implemented in 'startvo 0 2048 0'.

#### 3.2.1.1 Configure LVDS Device Properties

According to the screen specification, the configuration header file of each screen is implemented and placed in the path

u-boot/include/cvi\_panels/, customers can add their own panel header files by referring to other header file templates.

cvi\_lvds\_cfg\_s structure definition

```
struct cvi_lvds_cfg_s {
    enum LVDS_OUT_BIT
                             out_bits;
    enum LVDS MODE
                             mode;
    unsigned char
                             chn_num;
    bool
                             data_big_endian;
                             lane_id[LANE_MAX_NUM];
    enum lvds_lane_id
   bool
                             lane_pn_swap[LANE_MAX_NUM];
    struct sync_info_s
                             sync_info;
    unsigned short
                             u16FrameRate;
    unsigned int
                             pixelclock;
};
```

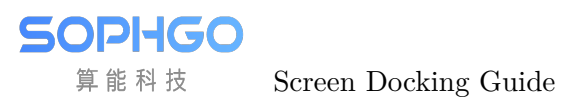

| Member name     | description                                                      |  |  |  |  |
|-----------------|------------------------------------------------------------------|--|--|--|--|
| out_bits        | LVDS_OUT_6BIT、LVDS_OUT_8BIT、                                     |  |  |  |  |
|                 | LVDS_OUT_10BIT                                                   |  |  |  |  |
| mode            | LVDS_MODE_JEIDA、LVDS_MODE_VESA, it's usually                     |  |  |  |  |
|                 | set to LVDS_MODE_VESA                                            |  |  |  |  |
| chn_num         | Channel number 1, 2, now the processor only supports channel     |  |  |  |  |
|                 | number 1                                                         |  |  |  |  |
| data big endian | The byte order for sending data, it's usually set to false       |  |  |  |  |
| Lane id         | The correspondence between the Lane numbers of the host and      |  |  |  |  |
|                 | the screen end, with unused Lanes filled in with -1. There are a |  |  |  |  |
|                 | total of 5 members, representing the VO LVDS LANE $0 \sim$       |  |  |  |  |
|                 | VO LVDS LANE 4 of the host sequentially, and the actual          |  |  |  |  |
|                 | content needs to be filled in according to the LVDS Lane num-    |  |  |  |  |
|                 | bers corresponding to the screen end. For example, if the first  |  |  |  |  |
|                 | member is Host Lane 0, according to the circuit schematic, it    |  |  |  |  |
|                 | corresponds to Screen Lane 3, and thus VO LVDS LANE 3            |  |  |  |  |
|                 | should be filled in. Incorrect correspondence will result in the |  |  |  |  |
|                 | screen not lighting up.                                          |  |  |  |  |
| lane pn swap    | Whether the Lane P/N poles of LVDS are exchanged                 |  |  |  |  |
|                 | true: exchange                                                   |  |  |  |  |
|                 | false:don' t exchange                                            |  |  |  |  |
| sync info       | The synchronization information of LVDS devices                  |  |  |  |  |
| pixel clk       | Pixel clock (unit: KHz).                                         |  |  |  |  |
| -               | Calculation formula:                                             |  |  |  |  |
|                 | pixel_clk=(htotal*vtotal)*fps/1000                               |  |  |  |  |
|                 | In which:                                                        |  |  |  |  |
|                 | htotal=vid_hsa_pixels+ vid_hbp_pixels+ vid_hfp_pixels+           |  |  |  |  |
|                 | vid_hline_pixels                                                 |  |  |  |  |
|                 | vtotal= vid_vsa_lines+ vid_vbp_lines+ vid_vfp_lines+             |  |  |  |  |
|                 | vid_active_lines                                                 |  |  |  |  |
|                 | fps: frame rate, default to 60                                   |  |  |  |  |
|                 | Deducing lane_clk from pixel_clk, we can get transform equa-     |  |  |  |  |
|                 | tion:                                                            |  |  |  |  |
|                 | lane_clk= pixel_clk $*24/4/2(24$ means that each pixel of        |  |  |  |  |
|                 | RGB888 (each pixel consists of three channels which take up      |  |  |  |  |
|                 | 8 bit respectively) takes up 24bits, 4 means that 4 data lanes   |  |  |  |  |
|                 | are used, and 2 means that MIPI CLK is triggered by double       |  |  |  |  |
|                 | edge)                                                            |  |  |  |  |

example:

```
struct cvi_lvds_cfg_s lvds_ek79202_cfg = {
    .mode = LVDS_MODE_VESA,
    .out_bits = LVDS_OUT_8BIT,
    .chn_num = 1,
    .lane_id = {VO_LVDS_LANE_0, VO_LVDS_LANE_1, VO_LVDS_LANE_2, VO_LVDS_LANE_3,
    .vo_LVDS_LANE_CLK},
    .lane_pn_swap = {false, false, false, false, false},
    .sync_info = {
```

**SOPHGO** 算能科技 Screen Docking Guide

(continued from previous page)

```
.vid_hsa_pixels = 10,
.vid_hbp_pixels = 88,
.vid_hfp_pixels = 62,
.vid_hline_pixels = 1280,
.vid_vsa_lines = 4,
.vid_vbp_lines = 23,
.vid_vfp_lines = 11,
.vid_active_lines = 800,
.vid_vsa_pos_polarity = 0,
.vid_hsa_pos_polarity = 0,
},
.u16FrameRate = 60,
.pixelclock = 72403,
};
```

#### sync\_info\_s structure definition

Similar to MIPI, please refer to 2.2.1.1.

#### LVDS Sequence Diagram

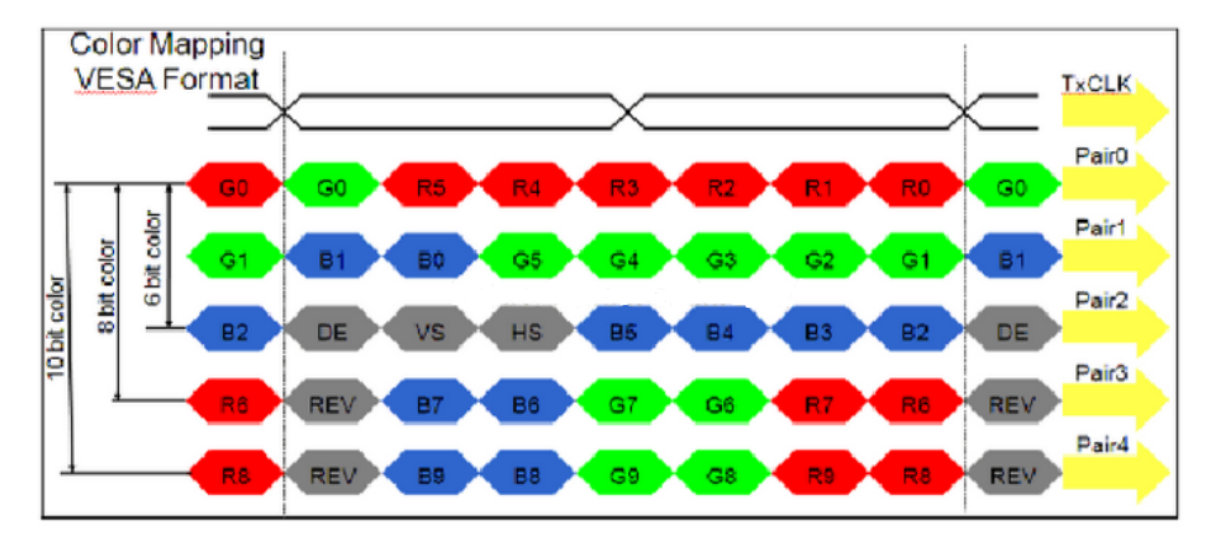

#### 3.2.1.2 Adding Reference to the Header File

Add a reference to the newly added header file. In u-boot/include/cvi\_panels.h, add a reference to the newly added header file in the previous section.

example:

```
#if defined(LVDS_PANEL_EK79202)
#include "lvds_ek79202.h"
static struct panel_desc_s panel_desc = {
    .lvds_cfg = &lvds_ek79202_cfg
```

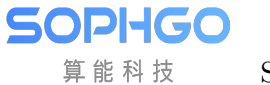

(continued from previous page)

}; #endif

#### 3.2.1.3 Configure the BACKLIGHT pin of LVDS Screen

The BACKLIGHT of LVDS screen can be set to GPIO or PWM.

#### Configure as GPIO

It can be realized by modifying VO\_GPIO\_PWM\_PORT, VO\_GPIO\_PWM\_INDEX, VO\_GPIO\_PWM\_ACTIVE in build/boards/cv182x/cv18xx/u-boot/cvitek.h

#### Configure as PWM

Generally through PWM, this can achieve brightness adjustment. The implementation is similar to the MIPI screen, please refer to 2.2.1.6.

#### 3.2.1.4 Configure u-boot Environment Variables

The operation is similar to MIPI screen, please refer to 2.2.1.7.

#### 3.2.1.5 Changing Logo Image

The operation is similar to MIPI screen, please refer to 2.2.1.8.

#### 3.2.1.6 Compiling and Burning Verification

After the steps above are completed, recompile and burn the new u-boot. Power on, press Enter to enter the u-boot command line interface. Excute the command run showlogo, and you can see the logo image on the panel if the process goes well. If the logo is not displayed, please confirm the following steps.

- Make sure the backlight is on.
- Confirm that the power supply of the panel is normal.
- Execute mw 0x0a088094 0x0701000a and output the VO test pattern. If the panel is initialized successfully, you will see the colorbar.

The figure below shows the test pattern register

CHAPTER 3. LVDS

SOPHGO 算能科技 Screen Do

Screen Docking Guide

|     | 1      |      |             | 1  |    |   |    |    |
|-----|--------|------|-------------|----|----|---|----|----|
| h94 | REG_37 | rstn | reg_gra_inv | 0  | 0  | 1 | h0 | rw |
| h94 |        | rstn | reg_pat_en  | 1  | 1  | 1 | h0 | rw |
| h94 |        | rstn | reg_auto_en | 2  | 2  | 1 | h0 | rw |
| h94 |        | rstn | reg_dith_en | 3  | 3  | 1 | h1 | rw |
| h94 |        | rstn | reg_snow_en | 4  | 4  | 1 | h0 | rw |
| h94 |        | rstn | reg_fix_mc  | 5  | 5  | 1 | h0 | rw |
| h94 |        | rstn | reg_dith_md | 10 | 8  | 3 | hO | rw |
| h94 |        | rstn | reg_pat_prd | 23 | 16 | 8 | h1 | rw |
| h94 |        | rstn | reg_pat_idx | 28 | 24 | 5 | h0 | rw |

If any of the exceptions above are found, please go back to check whether the previous process is set correctly and meets the expectation.

If no abnormalities are found in the above steps, it is necessary to further check if the LVDS lane order, PWM, and other configurations are correct, and confirm the circuit voltage status meets the expectations using a multimeter/oscilloscope. If everything is as expected, it may be an issue with the screen itself, and the screen manufacturer should be consulted.

If the configuration and hardware circuit are correct, it is usually necessary to adjust the parameters in sync\_info\_s.

## 3.2.2 Configure LVDS in Kernel

The method for configuring LVDS screen in kernel is almost the same as in u-boot, but the implementation process is different. This method can be chosen when there is no need to display the logo. In addition, you can also debug it with the kernel method first, and then transplant it to u-boot to avoid frequent burning of u-boot.

#### 3.2.2.1 Configure LVDS Device Properties

Based on the specification of the screen, implement the configuration header file for each screen and place it in the path middleware/component/panel/cv182x/. Customers can refer to the other header file templates to add their own panel header files. See section 3.2.1.1 for more details.

#### 3.2.2.2 Add a Reference to the Header File

Add reference to the newly added header file. Add reference to the newly added header file in middleware/component/panel/cv82x/lvds\_panels.h as mentioned in section 3.2.1.1.

example:

```
#ifdef LVDS_PANEL_EK79202
#include "lvds_ek79202.h"
const V0_LVDS_ATTR_S *pstLvdsAttr = &lvds_ek79202_cfg;
#endif
```

#### 3.2.2.3 Configure the BACKLIGHT pins of LVDS screen

Find the corresponding header file under the path middleware/component/panel/cv82x/, and configure the GPIO information for LVDS. If the pin is not available or controlled by the APP, just leave it blank or assign gpio\_num as -1.

example:

```
.backlight_pin = {
.gpio_num = GPIOE_02,
.active = GPIO_ACTIVE_HIGH,
},
```

Note:

For the convenience of debugging, the backlight can be controlled by GPIO first. Remember not to configure pinmux as PWM function in u-boot first, otherwise it may not be controlled.

Later, if you need to adjust the brightness, configure the pinmux function as PWM in u-boot, delete this configuration in the header file or assign gpio\_num to -1, and control it with PWM in the APP.

#### 3.2.2.4 Compiling and Verificating

VDS will not display any image without running the APP when the logo is not enabled. The initialization of the screen refer to

" stDefDispRect" and middleware/sample/common/sample\_common\_platform.c, "stDefImageSize" need to be amended to actual size of screen, revise stVoConfig.stVoPubAttr.enIntfType VO\_INTF\_LCD\_24BIT (VO\_INTF\_LCD\_18BIT、  $\mathrm{to}$ VO INTF LCD 30BIT) , revise stVoConfig.stVoPubAttr.enIntfSync to VO\_OUTPUT\_1280x800\_60, the rest parts refer to the implemention of SAM-PLE COMM VO FillIntfAttr SAMPLE COMM VO StartDev and inmiddleware/sample/common/sample common vo.c.

Running the CVI\_VO\_SetPubAttr function in the APP is the same as executing 'startvo 0 2048 0' in u-boot, which initializes the LVDS screen and puts it into operation. If the screen still cannot be displayed correctly, please refer to 3.2.1.6.